## 2022 年推荐免试硕士生系统注册操作说明

第一步:进入同济大学研究生考生管理平台(https://yjszs.tongji.edu.cn/), 点击"硕士考生查询系统"模块。

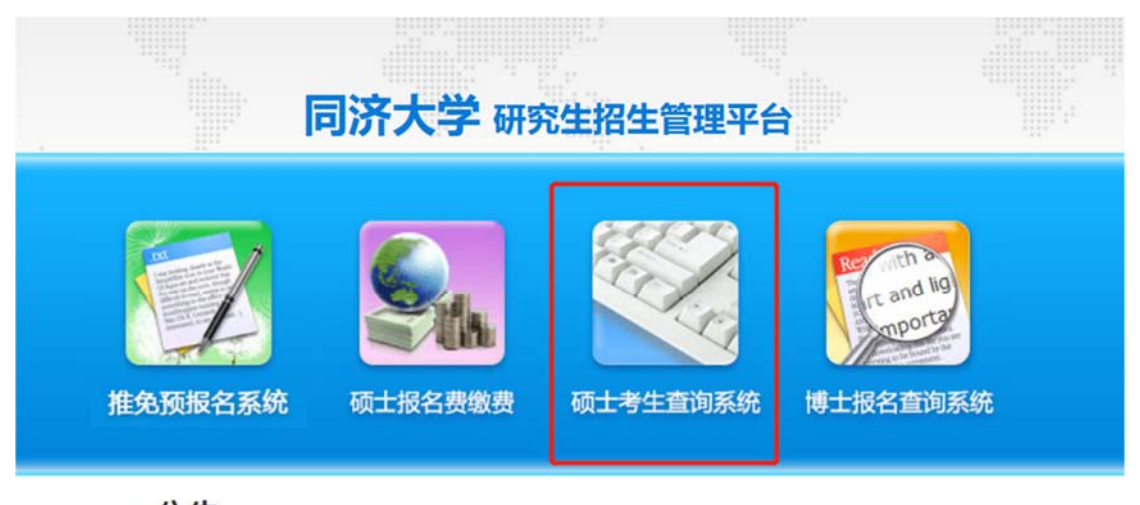

公告

更多>>

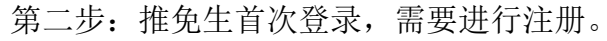

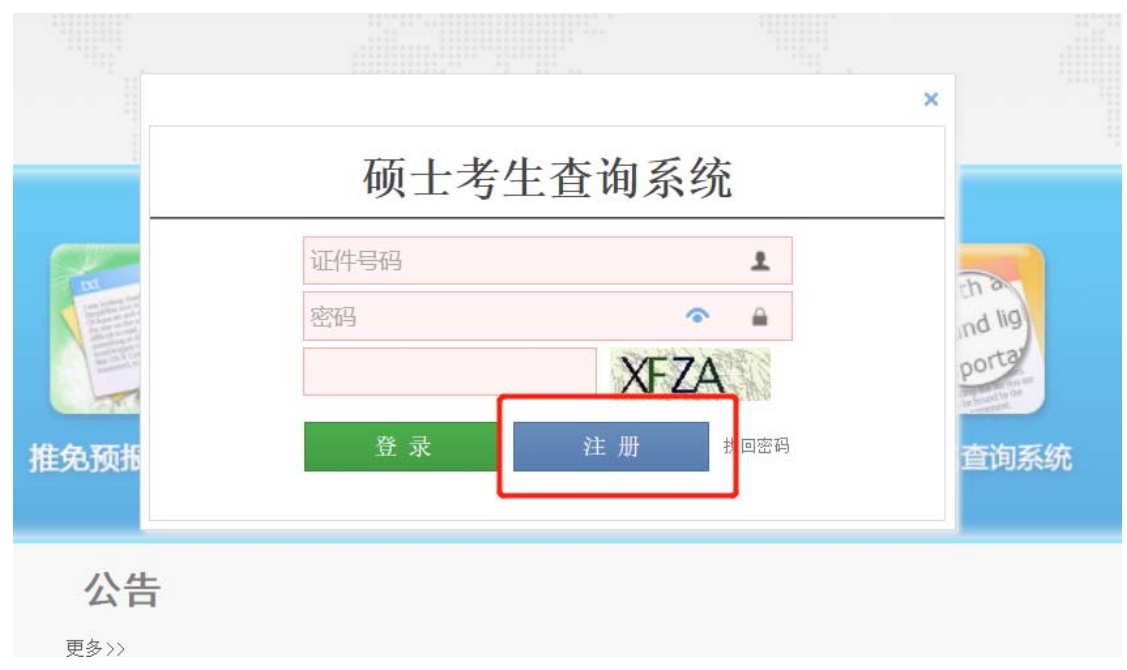

第三步: 推免生注册,考生类别请选择"推荐免试",用本人身份证号码并自设 密码进行注册。注册结束,返回首页登录。

|             | 请填写注册信息 |  |
|-------------|---------|--|
| 姓名:         |         |  |
| 证件类型: 居民身份证 | ~       |  |
| 证件号码:       |         |  |
| 考生类别: 〇全国统考 | ◉ 推荐免试  |  |
| 登录密码:       |         |  |
| 确认密码:       |         |  |
| 注册          |         |  |